## Come rimuovere studenti dalle classi in Khan Academy

Se vi capita di dover rimuovere uno o più studenti dalle vostre classe procedete così:

1. Dopo esservi loggati, entrate nella Teacher dashboard e premete il pulsante "Studenti"

| Benve<br>Italy | enuto, sgu | iariocinzia |  |
|----------------|------------|-------------|--|
| Classi         | Studenti   | Risorse     |  |
| Le tue c       | lassi      |             |  |

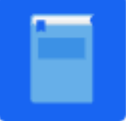

Matematica seconda: Corsi multipli 19 studenti

## 2. metti la spunta sullo studente da rimuovere ( o su più studenti)

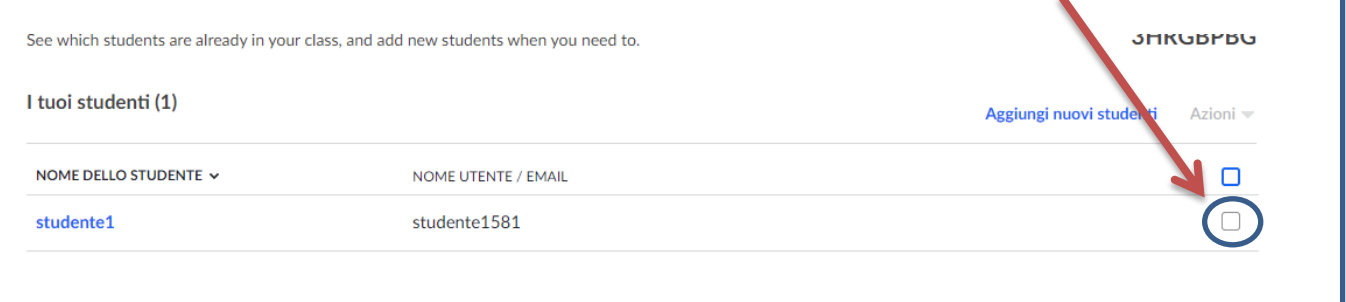

3. Dopo aver messo la spunta si attiva il pulsante "Azioni"

| (1) 🔻 | enti Azior | Aggiungi nuovi stu |
|-------|------------|--------------------|
|       |            |                    |
|       |            |                    |

| 4. Aprite la tendina a fianco della parola | Aggiungi nuovi stud | enti Aziora (1) -       |  |
|--------------------------------------------|---------------------|-------------------------|--|
|                                            |                     | Aggiungi alla classe    |  |
|                                            |                     | Rimuovi dalla<br>classe |  |
|                                            |                     | Fine tutoraggio         |  |

 Selezionate "Fine tutoraggio", vi darà questo messaggio

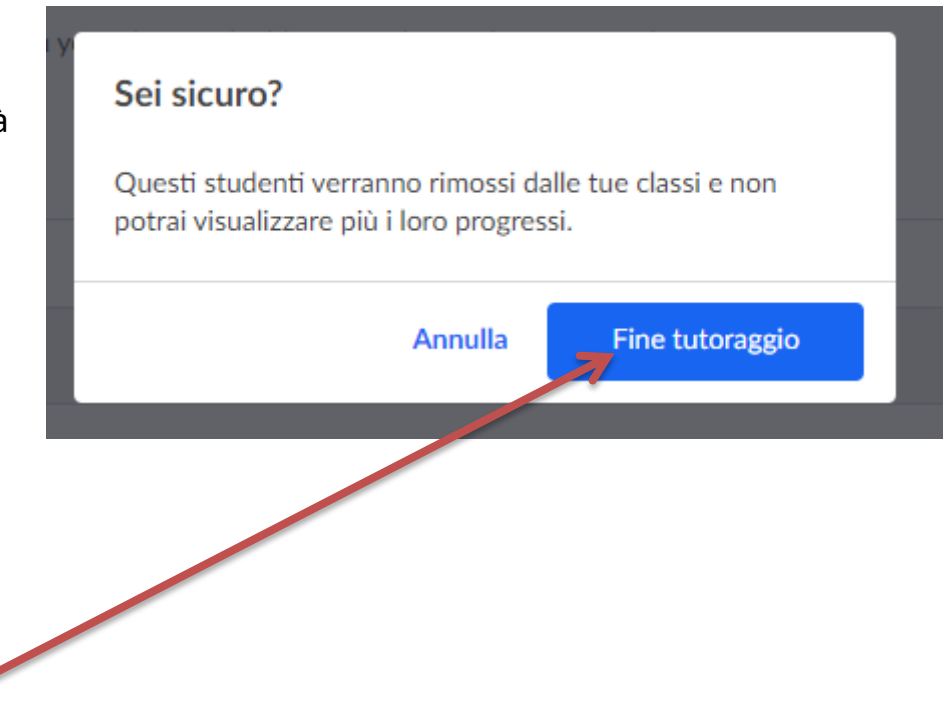

-----

- 6. Confermate
- 7. A questo punto il vostro studente non comparirà più nella classe.

**BUON LAVORO**